You can obtain an e-receipt from our cashless meters by:

- Scanning the QR code at the meter, or
- Entering your transaction details online

At the end of your transaction, the meter will ask if you would like an e-receipt. Select YES.

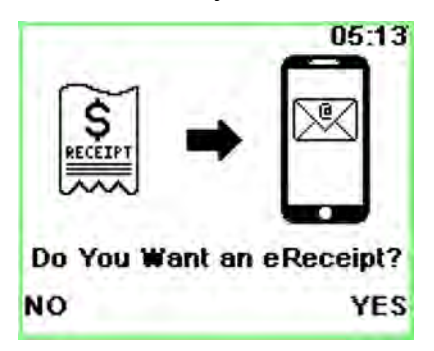

## Scanning the QR code

Using your smartphone's camera, scan the QR code presented on the screen. Your phone should be able to read this by default, or you can get a QR code scanner app from the Apple Store or Google Play Store.

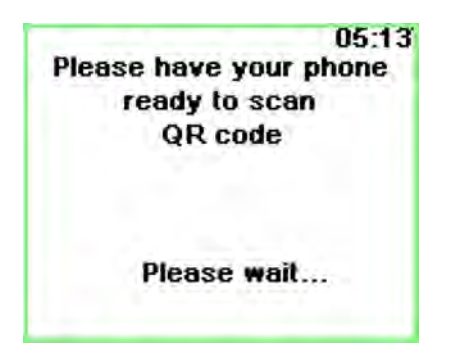

While the meter is generating the QR code it will prompt you to get your phone ready. Once the QR code is displayed you can scan it and get your e-receipt on your phone.

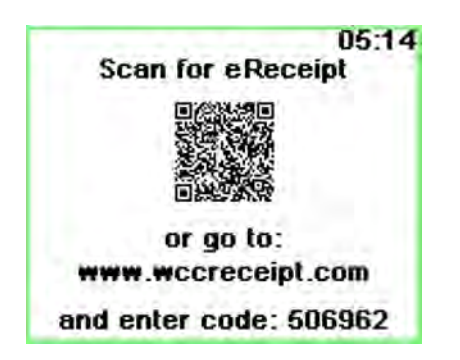

## Entering your transaction details online

Go to <u>www.wccreceipt.com</u> and enter the date of your transaction and the unique code. Then click on 'Get Receipt'.

|     | EGRATED SOLUTIONS | eReceipt                                                                                   |
|-----|-------------------|--------------------------------------------------------------------------------------------|
| PAY |                   | Receipt Code<br>506962<br>Date<br>8 NOV 2019<br>Get Receipt                                |
| _   | 1 Carl            | Enter receipt code and transaction date<br>then press Get Receipt to view your<br>eReceipt |

If you have entered the information correctly, it will show you the date, time and amount of your transaction. Press on the 'Receipt' button to get your e-receipt.

If either field is wrong, you will see the error message below. Please double check the code or the transaction date and try again.

| nformation entered correctly:    | Information entered incorrectly:                |
|----------------------------------|-------------------------------------------------|
| Receipt Code                     | No transactions found for Receipt Code and Date |
| 506962                           | Receipt Code                                    |
| Date                             | 506962                                          |
| 8 NOV 2019<br>Receipts found     | Date                                            |
| 2019-11-08<br>05:13PM \$2.75 Rec | eipt 11 NOV 2019                                |

This is what a sample e-receipt looks like:

Wellington City Council

CHD\_DC16-NZ CHS Test GST: 53-204-635 Tax Invoice 000018 17:13 2019-11-08 Fee Paid: \$2.75 Card ....0010 Auth 171418 (Includes 50c Transaction fee and GST) BAY NUMBER 1009 PARKING PAID UNTIL 17:43 2019-11-08

## Need help?

Call us any time on 04 499 4444 or email info@wcc.govt.nz